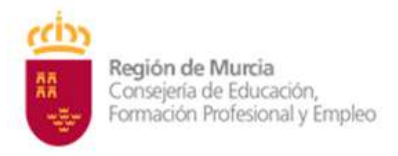

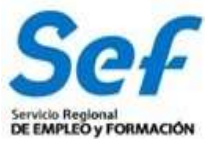

## MANUAL DE SOLICITUD TELEMÁTICA DE SUBVENCIONES DE FORMACIÓN

## MODALIDAD 1 EDUCACIÓN - 2024

## ÍNDICE:

- 1) OBJETO DEL TRÁMITE.
- 2) NORMATIVA REGULADORA Y HABILITACIÓN DE TRÁMITE DE SOLICITUD TELEMÁTICA.
- 3) MODALIDAD DE PRESENTACIÓN DE LA SOLICITUD.
- 4) REQUISITOS TÉCNICOS DE ACCESO.
- 5) CONFECCIÓN DE LA SOLICITUD.
- 6) REGISTRO DE LA SOLICITUD.
- 7) GENERACIÓN DEL EXPEDIENTE DE SUBVENCIÓN.
- 8) POSIBLES PROBLEMAS A LA HORA DE REGISTRAR LA SOLICITUD.

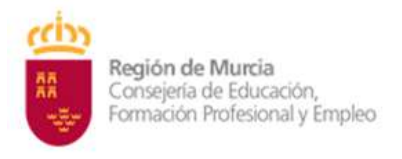

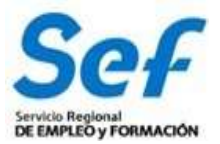

# 1) OBJETO DEL TRÁMITE.

**1)** Solicitar subvenciones dirigidas a realizar planes de formación dirigidos prioritariamente a personas trabajadoras ocupadas (modalidad 1 de formación).

## 2) CÓDIGO DE PROCEDIMIENTO DE LA GUÍA DE ADMINISTRACIÓN Y SERVICIOS DE LA CARM.

Este trámite viene recogido en la Guía de Administración y Servicios de la CARM con el código de procedimiento **2234**. Se puede consultar la información sobre el mismo en el enlace:

https://sede.carm.es/web/pagina?IDCONTENIDO=2234&IDTIPO=240&RASTRO=c\$m40288

La información mostrada en la citada Guía se actualizará en el momento de publicación de la convocatoria.

# 2) NORMATIVA REGULADORA Y HABILITACIÓN DE TRÁMITE DE SOLICITUD TELEMÁTICA.

Orden EFP/942/2022 de 23 de septiembre por la que se regula la oferta formativa del sistema de Formación profesional en el ámbito laboral asociada al Catálogo Nacional de Cualificaciones Profesionales efectuada por las administraciones competentes, se establecen bases reguladoras, así como las condiciones para su financiación.

El trámite de solicitud para este procedimiento ha sido habilitado mediante <u>Resolución de 20 de</u> septiembre de 2012, de la Dirección General de la Función Pública y Calidad de los Servicios, por la que se aprueba el formulario electrónico normalizado de la solicitud de subvenciones destinadas a la realización de planes de formación dirigidos prioritariamente a trabajadores ocupados y se encuentra publicado en la sede electrónica de la CARM <u>https://sede.carm.es</u>.

# 3) MODALIDAD DE PRESENTACIÓN DE LA SOLICITUD.

**Solicitud telemática**. Las solicitudes de subvención se cumplimentarán en el modelo de solicitud electrónico establecido en la aplicación informática GEFE (Gestión de Expedientes de Formación para el Empleo). Una vez cumplimentadas, se presentarán telemáticamente desde la propia aplicación informática GEFE, y se registrarán en la SEDE ELECTRÓNICA que, a su conclusión, podrá descargarse el correspondiente justificante de registro telemático.

La solicitud, sólo podrá registrarse por vía telemática. No se admitirán solicitudes en formato papel presentadas a través de registros físicos.

**DOCUMENTACIÓN ADICIONAL:** Las entidades de formación solicitantes deberán adjuntar a la solicitud tramitada en GEFE, antes de finalizar el plazo de presentación de solicitudes, la documentación a que se refiere al artículo 13 de la convocatoria. Si una vez registrada la solicitud, fuese necesario incluir nueva documentación dentro del plazo de presentación, esta se podrá remitir a través del registro electrónico único disponible en la sede electrónica de la CARM (https://sede.carm.es), seleccionando el procedimiento 2234 Subvenciones destinadas a la realización de planes de formación dirigidos prioritariamente a trabajadores ocupados

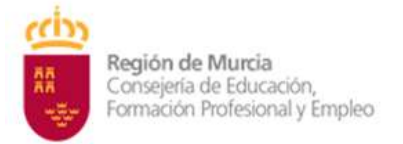

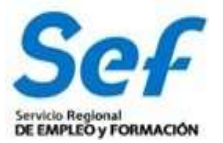

(modalidad 1 de formación), en el apartado – Otros trámites del procedimiento -> Escrito de aportación de documentos. En todo caso, se estará a lo establecido en el artículo 16.4 de la Ley 39/2015, de 1 de octubre, del Procedimiento Administrativo Común de las Administraciones Públicas.

|                                                                                                    | (?) Ayuda a la presentación electrónica 🕑                                                               |
|----------------------------------------------------------------------------------------------------|----------------------------------------------------------------------------------------------------|
| Solicitar Electrónicamente                                                                           |                                                                                                    |
| Requiere DNI electrónico, Certificado Digital o                                                      | Cl@ve                                                                                                   |
| > Subvenciones 2024 Planes de Form                                                                   | nación Modalidad 1. [Fuera de plazo: 23-06-2023 - 06-07-2023]                                           |
| Revise los requisitos y documentación, cumplir<br>El sistema le pedirá que, además de la identific   | nente el formulario y adjunte los documentos requeridos.<br>ación, firme electrónicamente el documento. |
| Este Procedimiento dispone para su inicio de u<br>utilizado se le requerirá nueva solicitud de inici | na so <mark>licitud específica, de uso obligatorio, recuerde que de no ser</mark> io.                   |
| Otros trámites de este procedimiento                                                                 |                                                                                                    |
|                                                                                                    |                                                                                                    |

**Atención:** la entrada a GEFE sólo es posible mediante certificado digital de representación de la entidad, o de representante legal o certificado de las personas autorizadas.

# 4) REQUISITOS TÉCNICOS DE ACCESO.

## a) Certificado digital:

El registro telemático de la solicitud requerirá, al menos, la identificación y autenticación del solicitante a través del uso de firma electrónica avanzada de entre las admitidas por la CARM y relacionadas en la página web <u>https://sede.carm.es</u> en la pestaña "Servicios y utilidades", admitiéndose, entre otras, los certificados de firmas electrónicas de la FNMT, Clase 2 CA y el DNI electrónico".

Las solicitudes de entidades podrán registrarse únicamente con el certificado digital de representación de la entidad.

En las solicitudes de entidades cuya **representación** se ostente de forma **mancomunada**, la solicitud **sólo** podrá realizarse con el **certificado digital de la entidad.** 

**Importante**: no serán válidos para realizar la solicitud, los certificados de las personas autorizadas a consultas en GEFE.

En los casos en que se vaya a <u>utilizar un certificado digital para presentar la solicitud</u> <u>distinto al que se ha utilizado para entrar en GEFE</u>, se ha de <u>realizar previamente el borrado</u> <u>del caché en el navegador</u>. Se hace de la siguiente manera:

Dentro del navegador, entrar en OPCIONES DE INTERNET, después en la pestaña CONTENIDO y a continuación pulsar el botón "Borrar estado SSL"

Una vez hecho esto, en el transcurso del registro telemático de la solicitud, el navegador pedirá seleccionar nuevamente un certificado digital.

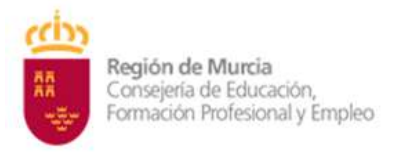

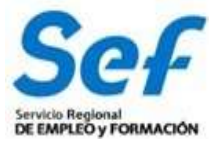

**b)** <u>Control ActiveX CAPICOM 2.1.0.1</u>. Es recomendable instalar este programa desde el siguiente enlace:

https://ea.carm.es:4430/eA\_tramitadorWebV2/tramitacion/tramitador/iniciotramite/precarg arVentanaFlotante.do?id=1

#### c) Sistema operativo Windows 98 o superior.

d) Internet Explorer NO DEBE UTILIZARSE

# 5) CONFECCIÓN DE LA SOLICITUD.

#### Entrada a la aplicación informática GEFE, a través del enlace:

#### https://gefe.carm.es/loginentvc/faces/paginas/entrada/pasarelaEntrada.jsp

**Entrada al formulario de solicitud:** En el menú general, dentro de la opción FORMACIÓN-PROGRAMACIÓN, seleccionar "Solicitud de subvención" si es una solicitud completamente nueva, o bien, en "Buscadores" si es una solicitud iniciada. Una vez dentro, seleccionar el programa en el que se desee participar.

Una vez dentro del formulario, recuerde que los campos marcados con asterisco (\*) son de obligada cumplimentación.

#### Inicio de la cumplimentación:

**a) Representante legal.** En las solicitudes de entidades que tengan un sólo representante legal o varios, pero no mancomunados, deberá indicarse obligatoriamente el representante legal que va a registrar la solicitud, con independencia de que se utilice el certificado digital de la entidad o del propio representante.

En las solicitudes de entidades cuya representación se ostente de forma mancomunada, no podrá seleccionarse el representante legal y aparecerá automáticamente cumplimentado en el formulario de solicitud el campo "Representante Legal" con la leyenda "Firma mancomunada".

**b)** Cuenta bancaria de domiciliación de cobro de la subvención. A través del formulario y utilizando la ayuda (símbolo linterna) se permitirá seleccionar una cuenta bancaria ya creada, o crear una nueva cuenta. Para completar la acción, una vez seleccionada la cuenta, deberá marcarse la casilla "Declaro bajo mi responsabilidad que la Entidad solicitante es titular de la cuenta bancaria identificada mediante sus veinte dígitos...". En caso de crear una nueva cuenta indique acreditada "NO".

**c)** Número de solicitudes. Cada solicitud presentada debe contener un único plan de formación y cada entidad no podrá solicitar un importe superior a 100.000,00 euros por plan. El importe máximo a conceder por solicitud es de 80.000,00 euros y el número máximo de planes a conceder por convocatoria es de 25.

En caso de incumplimiento de estos límites, se procederá a declarar la inadmisión a trámite de las solicitudes presentadas.

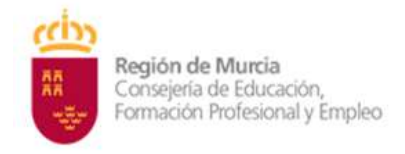

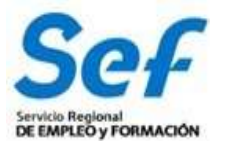

Los límites sobre importes máximos a solicitar e importes máximos a conceder están especificados en el Artículo 4 la convocatoria:

| Programa                   | Distribución de<br>fondos (€) (*) | Nº planes<br>a conceder | Importe<br>máximo<br>solicitud plan<br>(€) | Importe<br>máximo<br>concesión<br>plan (€) |
|----------------------------|-----------------------------------|-------------------------|--------------------------------------------|--------------------------------------------|
| Cualificación mediante CPF | 1.780.000,00                      | 25                      | 100.000,00                                 | 80.000,00                                  |

#### TABLA 1. Distribución del programa

## **MODALIDAD TELEFORMACIÓN**

Dentro de la solicitud, en el apartado **Modalidad de impartición**, se deberá elegir del desplegable la opción **teleformacion**. Además, **en el apartado de Módulos** se deberá hacer click en la **columna Online**, en los módulos que se van a impartir de manera telemática, si son todos en todos, sino en aquellos que se vayan a realizar en esta modalidad.

Para que funcione correctamente la impartición en teleformación deberá completar los dos requisitos en la solicitud.

¿Qué especialidades podrán solicitar las entidades?:

Solo Certificados de profesionalidad completos o modulares.

## **IMPORTANTE:**

En la valoración de solicitudes tendrán prioridad aquellas que se correspondan con la oferta planificada prioritaria del SEF del Anexo I.

Se precisa obligatoriamente y <u>en todos los casos sin excepción</u>, contar con centros de formación acreditados previamente para impartir acciones formativas conducentes a la obtención de certificados de profesionalidad.

Las entidades de formación interesadas en impartir especialidades conducentes a la obtención de certificados de profesionalidad deberán contar con centros de formación acreditados para impartir dicha formación en el momento de la publicación de la Resolución de concesión de esta convocatoria.

# **IMPORTANTE:**

Recuerde que, en el caso de no tener acreditado el centro para el certificado que pretende solicitar, no estará disponible ningún dato en el desplegable, y no podrá seleccionar el centro de impartición. Complete el municipio de impartición y siga con la solicitud y en el caso que no deje presentar, contacte con formación en la siguiente dirección de correo:

## CONVOCATORIAS.FORMACIONSEF@carm.es

Todas las especialidades conducentes a certificado de profesionalidad se encuentran disponibles en la aplicación informática GEFE por lo que, en ningún caso, la entidad solicitante deberá darlas de alta nuevamente. Si fueran dadas de alta por la entidad, éstas serán denegadas.

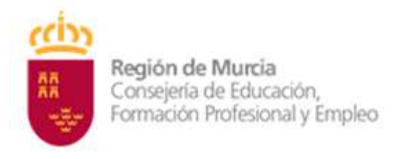

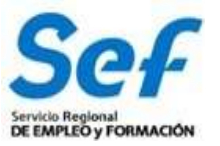

**Recuerde** en el caso de no seleccionar el certificado completo, en su solicitud, verificar que las unidades del resto de módulos que no se vayan a impartir están correctamente de-seleccionadas (se quedan seleccionadas por defecto). Se puede comprobar en el número de horas a impartir, verifique que es correcto antes de avanzar en su solicitud.

Una vez elegida la especialidad, pulse en detalle y cumplimente los siguientes campos del formulario que le aparecerá:

- Alumnado participante. Debe indicar el número de alumnos/as al que va dirigida la acción formativa.
- **Centro acreditado/inscrito.** Si es una especialidad conducente a certificado, seleccione el centro. Si está pendiente de la acreditación, **seleccione Municipio y Pedanía**.
- Número de acciones formativas iguales que solicita. cuando se pretendan solicitar distintas "ediciones" de una misma acción formativa, se podrá realizar una única solicitud indicando el número de acciones a realizar en el campo del formulario "\*Nº de acciones formativas iguales que solicita:".
- Se incluirá la realización de **formación práctica** a los alumnos que necesiten completar la totalidad de los módulos formativos que componen el certificado de profesionalidad.

## 6. REGISTRO DE LA SOLICITUD.

Una vez confeccionada y guardada la solicitud, el registro telemático se realizará en **dos** pasos:

1º) Pulsar sobre el botón "Verificar Borrador".

**2º)** Pulsar sobre el botón "Registrar". La aplicación conectará con la Administración Electrónica de la CARM, realizando un chequeo de los requisitos del sistema.

| 0.0 · months and the second control of the second second s   |                                                                                                    | 5 # 6 <b>8 8 0</b>                                                                                                    |  |
|----------------------------------------------------------------------------------------------------|----------------------------------------------------------------------------------------------------|----------------------------------------------------------------------------------------------------|--|
| deElectronica                                                                                                    | tama, i despise de Spisi, poster, 🖸                                                                                                    | <u>4</u> 0 ····                                                                                                    |  |
| (5) Architel<br>Service of the service as the comparison of the original<br>Service of the service of the service | n Maja ar fera da tatalah dan anam menangkan panagana sa ana ka 1 di Bernangka Bandi ang Al-Ar<br>Manangkan di ana ka mangkan ang mangkan ang kang kang kang kang kang dan sa kang da kang kang kang kang kang ka<br>Mang kang da kang kang kang kang kang kang kang kan |                                                                                                    |  |
| F recently a manual second second       | A + RANDOLUMINANT + R ATDODAALADDONAMA +                                                                                                    |                                                                                                    |  |
|                                                                                                    |                                                                                                    | And the second second sec |  |
| Subvenciones destinadas a la realización o                                                                                                    | le planes de formación dirigidos prioritariamente a trabajadores ocupados (modalidad 1 de                                                                                                    | f tormacionij (comgo 2234) (SIA 2018/1)                                                                                                    |  |

Acción 1: Elegir la convocatoria del primer desplegable y elegir la solicitud del segundo y pulsar sobre el botón Continuar.

Acción 2: anexar documentación solicitada en la convocatoria y Continuar. Acción 3: Registrar la solicitud y firmar.

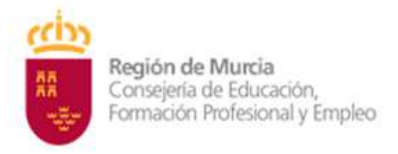

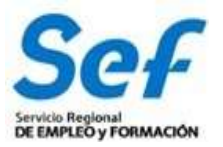

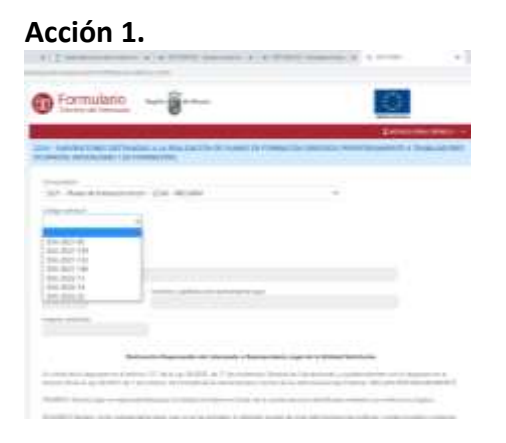

El último paso será proceder a la firma de la solicitud de registro mediante el correspondiente certificado digital señalado al inicio del proceso.

**Atención**: En los casos en que se vaya a <u>utilizar un certificado digital para presentar la solicitud</u> <u>distinto al que se ha utilizado para entrar en GEFE</u>, se ha de <u>realizar previamente el borrado del</u> <u>caché en el navegador</u>. Se hace de la siguiente manera:

Dentro del navegador, entrar en OPCIONES DE INTERNET, después en la pestaña CONTENIDO y a continuación pulsar el botón "Borrar estado SSL".

Una vez hecho esto, el navegador pedirá seleccionar nuevamente un certificado digital.

Una vez firmada, el sistema verificará la firma digital y procederá al registro de la solicitud. Si el resultado es OK, se podrá descargar/imprimir el justificante de registro telemático de la solicitud.

Indicar, que si bien el sistema permitirá registrar una misma solicitud varias veces, sólo tendrá validez el primer registro realizado.

Ejemplo del recibo emitido cuando se registra con éxito la solicitud.

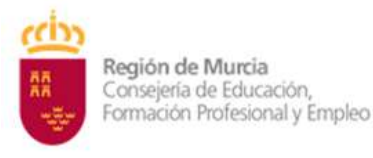

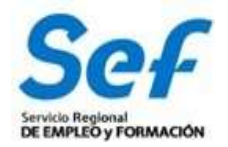

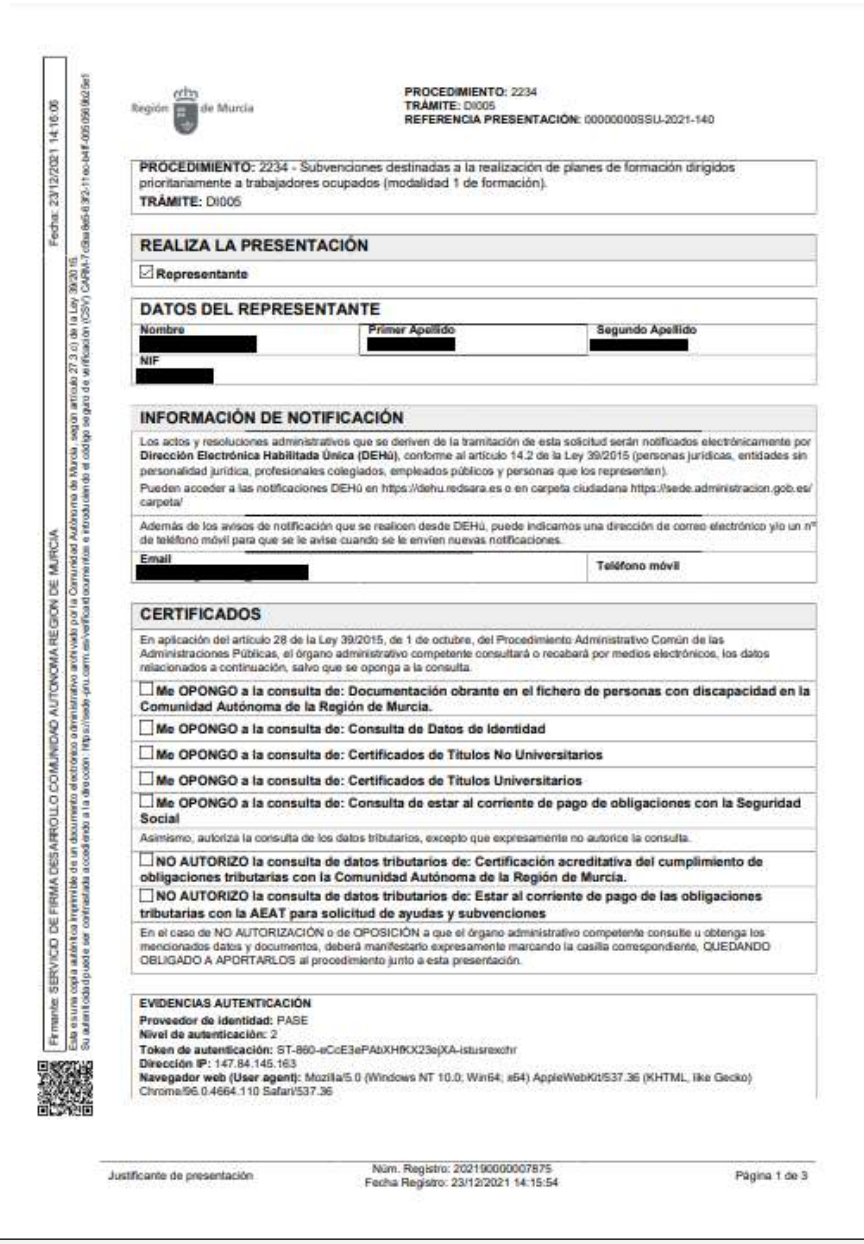

**Atención**: en este formulario no se puede escribir absolutamente nada. Los datos que muestra son exclusivamente los que constan en el certificado digital utilizado para registrar la solicitud. Por ejemplo, si se utilizó el certificado digital del representante legal, sólo se mostrará el nombre y DNI del mismo y no los datos de la entidad y viceversa.

## 7. GENERACIÓN DEL EXPEDIENTE DE SUBVENCIÓN.

Una vez registrada la solicitud, la aplicación GEFE generará automáticamente un expediente de subvención por cada acción formativa solicitada. Cuando la solicitud incluya un determinado número de acciones iguales, se generará igualmente un expediente de subvención por cada una de ellas.

Este proceso se realizará en diferido, en un plazo aproximado de 10 min. (los expedientes serán visibles en GEFE sólo para el Servicio Gestor del SEF).

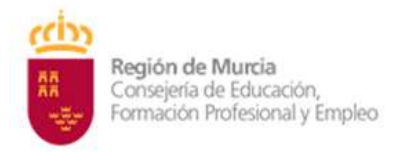

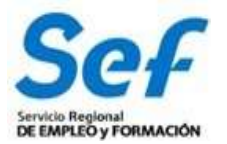

Para las entidades, el recibo de registro, además de estar disponible en el momento de culminar el proceso de registro, también se podrá descargar/imprimir en la tarea "SUENT10P - Detalle de solicitud de subvención", igualmente, en un plazo aproximado de 10 min.

## 8. POSIBLES PROBLEMAS A LA HORA DE REGISTRAR LA SOLICITUD.

Si tiene problemas para registrar la solicitud, realice las siguientes comprobaciones:

1) Usted está intentando registrar la solicitud con un certificado digital de una persona autorizada, pero que no es el de representación de la entidad.

<u>Solución</u>: El certificado digital de la persona autorizada no es válido. Borre "estado SSL" y a continuación utilice el certificado digital del representación de entidad.

## 2) Usted está trabajando con un equipo en red.

Si usted trabaja con un equipo configurado para trabajar en red, puede tener deshabilitado un puerto de entrada que impide el normal registro de la solicitud.

<u>Solución:</u> Habilite el puerto o utilice otro equipo no configurado para trabajo en red.

# 3) Usted está utilizando un certificado digital en un formato no compatible.

<u>Solución</u>: Importe de nuevo el certificado en un formato compatible. Consulte en <u>www.cert.fnmt.es/</u> la forma de exportar/importar certificados.

El certificado estará correctamente importado cuando se ubique en la pestaña "Personal" de su navegador. Se accede de la siguiente forma *Herramientas-Opciones de Internet-Contenido-Certificados-Personal.* 

## 4) Usted está intentando utilizar un certificado digital caducado.

<u>Solución</u>: Compruebe en *Herramientas-Opciones de Internet-Contenido- Certificados* de su navegador que el certificado no está caducado.

# 5) Error 15 al registrar la solicitud: la solicitud no se generó correctamente.

<u>Solución:</u> Este error se produce cuando usted utiliza una versión de Internet Explorer, Java o Windows que presenta algún tipo de incompatibilidad con el proceso de confección del archivo de solicitud. La solución <u>es utilizar el navegador</u> <u>Firefox o Google Chrome para crear, presentar y registrar la solicitud ya que Chrome</u> o Firefox son navegadores de más amplia compatibilidad.

Recuerde: Por último, tenga en cuenta que las solicitudes que generó con Internet Explorer estarán defectuosas y por lo tanto no le servirán: cree unas completamente nuevas en Chrome o Firefox.